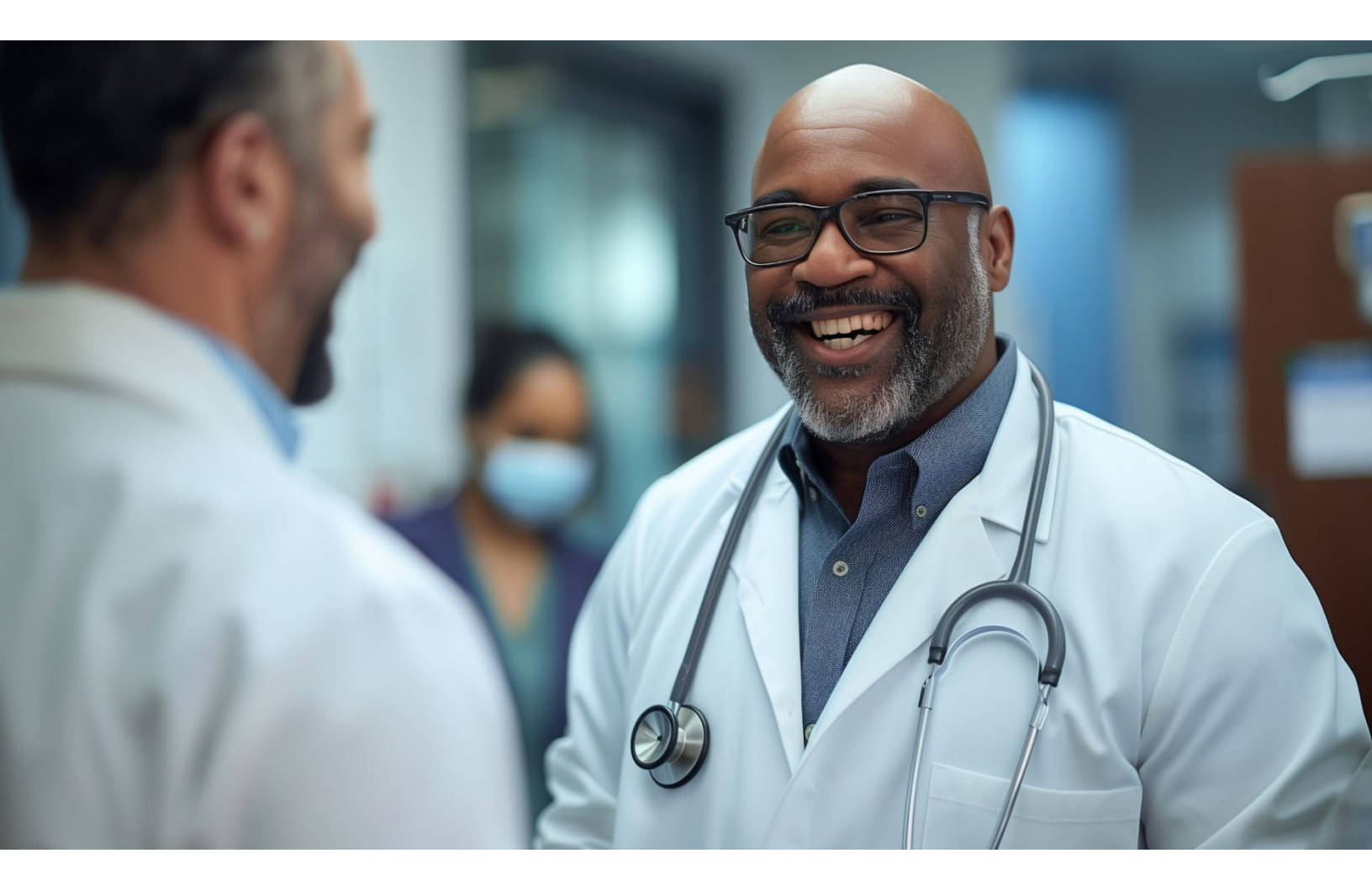

# MAINTAINING OR ADDING PRACTICE LOCATIONS

A JOB AID FOR HOME AND COMMUNITY-BASED SERVICES (HCS) / TEXAS HOME LIVING (TXHML) PROVIDERS

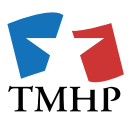

TEXAS MEDICAID & HEALTHCARE PARTNERSHIP A STATE MEDICAID CONTRACTOR

### Adding a New Practice Location

To get started, open the NPI record by clicking the ellipses and selecting **View** from the Provider Management tab in the PEMS Dashboard.

| TEXAS MEDICA                                    | ID & HEALTHCARE PARTNERSHIP<br>EDICAID CONTRACTOR                                                                           |                                                                                                    |                                                                                                    | BusOpsProvAdmin                                                                        | Start New Enrollment View Help                                     |
|-------------------------------------------------|----------------------------------------------------------------------------------------------------|----------------------------------------------------------------------------------------------------|----------------------------------------------------------------------------------------------------|----------------------------------------------------------------------------------------|--------------------------------------------------------------------|
| PROVI                                           | DER MANAGEMENT                                                                                                    | r                                                                                                    |                                                                                                    |                                                                                        |                                                                    |
| ♦ REQUES                                        | TS <u>O</u> PROVIDER MANAGEMENT                                                                                             | M LETTERS                                                                                                    |                                                                                                    |                                                                                        | Q 1023389103                                                       |
| Texas Medica<br>revalidation g<br>Providers car | id waived provider revalidations durin<br>grace period for the federal COVID-19 P<br>also find their revalidation due dates | g the federal COVID-19 Public Health Emergenc<br>ublic Health Emergency will end on November<br>in the Revalidation Due Date field on the Prov | y. The last day of the federal COVID-15<br>11, 2023. TMHP has sent an email to a<br>der Information Page in the Enrollme | P Public Health Emergency v<br>ffected providers with a rec<br>nt Information section. | vas May 11, 2023. The provider<br>alculated revalidation due date. |
| You must res                                    | pond to and resolve all deficiencies wi                                                                                     | thin 45 business days, and you must review and                                                                                                 | d update all practice location address                                                                                   | ses on the Practice Location                                                           | Information page                                                   |
| 1234567890                                      | HCS Provider                                                                                                    | Individual                                                                                                    |                                                                                                    | 04/06/2024                                                                             | Approved •••                                                       |
|                                                 |                                                                                                    |                                                                                                    |                                                                                                    |                                                                                        |                                                                    |

To add a Practice Location, create an Enrollment request (Existing, Reenrollment, or Revalidation) using the Edit Enrollment Record button in the upper-right corner.

For this example, we will create a Revalidation request.

| HCS Prov                                   | ider                        |                                             |                                  | Include Pending Char                  | nges 🗸 Edit Enrollment Record           |
|--------------------------------------------|-----------------------------|---------------------------------------------|----------------------------------|---------------------------------------|-----------------------------------------|
| NPI TAXONOMY INFORMATION                   | ⊘ <                         |                                             |                                  |                                       |                                         |
| SERVICES PROVIDED                          | 0                           | NPI Taxonomy<br>—                           |                                  |                                       | Refresh Information 💍                   |
| PROVIDER INFORMATION                       | 0                           | NAME<br>HCS Provider                        | GENDER<br>Female                 | ELIGIBLE TEXAS MEDICAID<br>TAXONOMIES | INELIGIBLE TEXAS MEDICAID<br>TAXONOMIES |
| LICENSES/CERTIFICATIONS/<br>ACCREDITATIONS | 0                           | NPI NUMBER<br>1234567890<br>SOLE PROPRIETOR | NPI TYPE<br>Individual<br>STATUS | 363L00000X                            |                                         |
| DISCLOSURES                                | 0                           | NO                                          | Active                           |                                       |                                         |
| TMHP TEXAS MEDICAID & HEALTHCARE P.        | ARTNERSHIP<br><b>RACTOR</b> |                                             |                                  | BusOpsProv/                           | Admin Start New Enrollment View Help    |
| HCS Provi<br>1234567890   Individua        | ider<br>ai                  |                                             |                                  | Include Pending Cha                   | nges 👻 Edit Enrollment Record           |
| Edit Enrollment                            |                             |                                             |                                  |                                       |                                         |
| REQUEST TYPE                               |                             |                                             | PENDING CHANGE REQUEST NUMBER    | REQUEST STATU                         | JS 🔶 REQUEST ACTION 👙                   |
| Revalidation                               |                             |                                             |                                  |                                       | Create Request                          |
| Maintenance - Provider Inform              | nation - Char               | nge Email                                   |                                  |                                       | Create Request                          |

Navigate to the Practice Location Information Tab.

Click + Add Practice Location, and select Facility from the drop-down. Then click Add Practice.

| 1 TOTAL DEFICIENCIES                       |    | < |                                         |                   |                         |                        |                               |      |  |
|--------------------------------------------|----|---|-----------------------------------------|-------------------|-------------------------|------------------------|-------------------------------|------|--|
| NPI TAXONOMY INFORMATION                   | ø  |   | Billing for services at these locations |                   |                         |                        |                               |      |  |
| SERVICES PROVIDED                          | ø  |   | LOCATION OR<br>GROUP NAME               | LOCATION          |                         | STATUS 👙               | Previous<br>REQUEST<br>ACTION | Next |  |
| PROVIDER INFORMATION                       | Ø  |   | HCS/TxHmL<br>Provider Facility          | 123 Street, Suite | 1 Austin, TX 78750      | ACTIONNEEDED           | EDITED                        |      |  |
| LICENSES/CERTIFICATIONS/<br>ACCREDITATIONS | 0  |   |                                         |                   | + Add Practice Location |                        |                               |      |  |
| DISCLOSURES                                | 0  |   |                                         |                   |                         |                        | Previous                      | Next |  |
| ACCOUNTING/BILLING INFORMATION             | ø  |   |                                         |                   |                         |                        |                               |      |  |
| OWNERSHIP/CONTROLLING INTEREST             | ø  |   |                                         |                   |                         | Need help<br>Locations | with Practice<br>Information  |      |  |
| PROGRAMS                                   | 0  |   |                                         |                   |                         | View In                | structions                    |      |  |
| PRACTICE LOCATION INFORMATION              | 10 |   |                                         |                   |                         |                        |                               |      |  |

| LOCA        | Add Practice      |                       |     |
|-------------|-------------------|-----------------------|-----|
| Com<br>Care | PLEASE SELECT THE | TYPE OF LOCATION*     | ••• |
|             | Facility          | ~                     |     |
|             |                   |                       |     |
|             |                   | Cancel Add Practice   |     |
|             |                   | Locations Information |     |

There are five tabs on the left that need to be completed. Start in the Basic Information tab.

- 1. Enter the Location Name, and indicate whether it is a Group Home or Host Home.
- 2. Enter the address of the additional Practice Location that you are adding. (*No special characters*)

#### 3. Click Verify Address.

**Note:** If you receive a message stating "Address could not be found or was invalid," check the box on the right that says "Continue with address entered."

| BASIC INFORMATION                      |                          |                                 |   |
|----------------------------------------|--------------------------|---------------------------------|---|
|                                        | Basic Information        |                                 |   |
| PROGRAMS AND SERVICES<br>PARTICIPATION |                          |                                 |   |
| DEMOGRAPHICS                           | Group Home - Riata Trace |                                 |   |
| MANAGING EMPLOYEES                     | ADDRESS LINE 1 *         | ADDRESS LINE 2                  |   |
| MAILING/CONTACT ADDRESSES              | 12357 Riata Trace Pkwy   | Enter Address Line2 - Suite/APT |   |
|                                        | CITY *                   | STATE *                         |   |
|                                        | Austin                   | TX - Texas                      | ~ |
|                                        | ZIP CODE *               | ZIP CODE +4                     |   |
|                                        | 78727                    | 7171                            |   |

#### Below this, enter the primary phone number of the business office, and then click Save.

| PHONE NUMBER *      | EXT.                                                                       | FAX NUMBER                                                                            |
|---------------------|----------------------------------------------------------------------------|---------------------------------------------------------------------------------------|
| 5125555555          | Enter Extension                                                            | Enter Fax Number                                                                      |
| EFFECTIVE DATE      |                                                                            | END DATE                                                                              |
| Ë                   |                                                                            | MM/DD/YYYY                                                                            |
| END REASON          |                                                                            | _                                                                                     |
| Enter End Reason    |                                                                            |                                                                                       |
|                     |                                                                            |                                                                                       |
|                     |                                                                            |                                                                                       |
| actice Location Add | ress Record History                                                        |                                                                                       |
| actice Location Add | ress Record History                                                        |                                                                                       |
| actice Location Add | ress Record History<br>Address<br>No data ava                              |                                                                                       |
| actice Location Add | ress Record History<br>Address<br>No data ava                              | EFFECTIVE DATES ilable in table                                                       |
| actice Location Add | ress Record History<br>Address<br>No data ava                              | EFFECTIVE DATES                                                                       |
| actice Location Add | ress Record History                                                        | EFFECTIVE DATES tilable in table epted file types are pdf, doc, docx, jpg or jpeg )   |
| actice Location Add | ress Record History                                                        | EFFECTIVE DATES tilable in table epted file types are pdf, doc, docx, jpg or jpeg )   |
| actice Location Add | ress Record History  AddRess No data ava  Click here to select files (Acco | EFFECTIVE DATES  illable in table  epted file types are pdf, doc, docx, jpg or jpeg ) |

You should see a blue check circle on the Basic Information tab, indicating that the tab is complete.

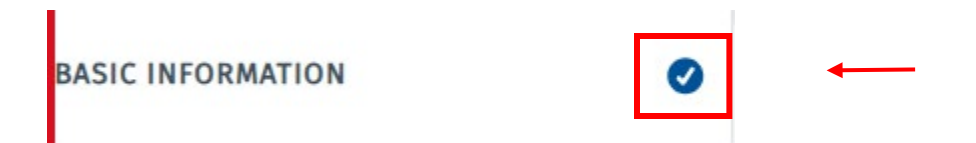

Next click on the **Programs and Services Participation** tab on the left. Then click the **+ Add Program and Service Participation** button to add the Program and Provider Type to your enrollment record.

| 1 TOTAL DEFICIENCIES                 | Programs and Services Participation<br>— | D Pending Change Request Number: 20343456                                                                                                    | > |
|--------------------------------------|------------------------------------------|----------------------------------------------------------------------------------------------------|---|
| ROGRAMS AND SERVICES PARTICIPATION O | PRIMARY TAXONOMY 👙 PROGRAM 👙             | BENEFIT CODE         \$ STATUS         \$ EFFECTIVE DATES         \$ REQUEST ACTION         \$           No data available in table         \$ No data available in table         \$ No data available         \$ No data available         \$ No data availa |   |
| DEMOGRAPHICS                         |                                          | + Add Program and Service Participation                                                                                                    |   |
| MANAGING EMPLOYEES                   |                                          |                                                                                                    |   |
| MAILING/CONTACT ADDRESSES            | Surety Bond                              |                                                                                                    |   |

From the Select a Program drop-down, select **Long Term Care Services**. Select the appropriate Primary Taxonomy Code, which will then allow you to choose **Home and Community Based Services (HCS)/Texas Home Living (TxHmL)** from the drop-down.

For the Provider Specialty and Provider Subspecialty drop-downs, choose N/A.

| <     Program and Service Participation Details     — |                                                                                        |
|-------------------------------------------------------|----------------------------------------------------------------------------------------|
| Program Participation                                 |                                                                                        |
| SELECT A PROGRAM.*                                    | Ĵ                                                                                      |
|                                                       |                                                                                        |
| Cauricae Drevided                                     |                                                                                        |
| Services Provided                                     |                                                                                        |
| PRIMARY TAXONOMY*                                     | PROVIDER TYPE *                                                                        |
| 320900000X                                            | <ul> <li>Home and Community Based Services (HCS) /Texas Home Living (TxHmL)</li> </ul> |
|                                                       |                                                                                        |
| PROVIDER SPECIALTY*                                   | PROVIDER SUBSPECIALTY*                                                                 |
| N/A                                                   | N/A ~                                                                                  |

Scroll down to the Demographics information. Select the most appropriate choices from the dropdowns.

**Note:** Currently the demographics information is not used for your program. If you are unsure, you can mirror the choices below.

| Demographics                |                                  |                                |
|-----------------------------|----------------------------------|--------------------------------|
| PATIENT GENDER LIMITATIONS* | PATIENT AGE LIMITATIONS - START* | PATIENT AGE LIMITATIONS - END* |
| All                         |                                  |                                |
| Accepting New Patients      |                                  |                                |
|                             | 5                                |                                |

Select your Tax Payer Identification Number (TIN) from the drop-down.

| T | ax Payer Identification Number (TIN)  |   |    |
|---|---------------------------------------|---|----|
|   | ax Payer Identification Number (TIN)* | ~ | ~] |
| Ľ |                                       |   | _  |

Answer the Program Specific Questions. For HCS these questions can be answered **No**. If you have a Medicare certification number, check Yes, and enter this information.

**Note:** Medicare enrollment is not required to enroll as an LTC-HCS/TxHmL Provider.

| Program Specific Questions                                                                                                    |       |       |
|----------------------------------------------------------------------------------------------------|-------|-------|
| Are you using a Medicare certification number for this location?*<br>Are you using a Medicare certification number for this location? Is required. | ⊖ Yes | No    |
| Do you offer telehealth services?*<br>Do you offer telehealth services is required.                                                                | ⊖ Yes | No No |
| Do you offer telemedicine services?*<br>Do you offer telemedicine services is required.                                                            | O Yes | No No |
| Do you provide hearing services for children?*<br>Do you provide hearing services for children is required                                         | ⊖ Yes | No No |
| Are you an Urgent Care Center?*<br>Urgent Care Center question is required.                                                                        | ⊖ Yes | No No |

Click **Save** to complete this tab. A blue check circle should now appear on this tab.

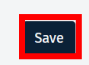

Next navigate to the Demographics tab. Start by entering the **Counties Served** for the Practice Location that you are adding. If you are unsure of your county, select **Client Default**. If any Additional Languages are spoken by your organization, add those in the Additional Language box.

| 1 TOTAL DEFICIENCIES              |              |             |                             |
|-----------------------------------|--------------|-------------|-----------------------------|
| SIC INFORMATION                   |              |             |                             |
| OGRAMS AND SERVICES PARTICIPATION |              |             |                             |
| MOGRAPHICS                        |              |             |                             |
| NAGING EMPLOYEES                  |              |             |                             |
| AILING/CONTACT ADDRESSES          |              |             |                             |
|                                   |              |             |                             |
| <                                 |              |             |                             |
| Demographics                      |              | Pending Cha | inge Request Number: 203434 |
| —                                 |              |             |                             |
| Service Information               |              |             |                             |
| COUNTIES SERVED *                 | ADDITIONAL L | ANGUAGE     |                             |
|                                   | Spanich      |             |                             |
| × ITAVIS                          | Spanisi      |             |                             |
|                                   |              |             |                             |

Enter the hours of operation. Click **Save**. A blue check circle should now appear on this tab.

**Note:** This information is currently not used for LTC-HCS/TxHmL Providers. If you are unsure or your Group Home is 24 hours, you can mirror the choices below.

| monuay^    |            |         |          |              |  |
|------------|------------|---------|----------|--------------|--|
| 8:00 AM    | <b>~</b> - | 5:00 PM | ✓ Closed | Apply To All |  |
| Tuesday*   |            |         |          |              |  |
| 8:00 AM    | <b>*</b> - | 5:00 PM | ✓ Closed |              |  |
| Wednesday* |            |         |          |              |  |
| 8:00 AM    | <b>~</b>   | 5:00 PM | ✓ Closed |              |  |
| Thursday*  |            |         |          |              |  |
| 8:00 AM    | <b>~</b> - | 5:00 PM | ✓ Closed |              |  |
| Friday*    |            |         |          |              |  |
| 8:00 AM    | <b>~</b> - | 5:00 PM | ✓ Closed |              |  |
| Saturday*  |            |         |          |              |  |
| 8:00 AM    | <b>~</b> _ | 5:00 PM | ✓ Closed |              |  |
| Sunday*    |            |         |          |              |  |
| 8:00 AM    | <b>~</b> - | 5:00 PM | ✓ Closed |              |  |
|            |            |         |          |              |  |

Navigate to the Managing Employees tab. Click the **+ Add Managing Employee Association** button.

| 1 TOTAL DEFICIENCIES                  | <                                                       | >  |
|---------------------------------------|---------------------------------------------------------|----|
| BASIC INFORMATION                     | Managing Employees Pending Change Request Number: 20343 | 56 |
| PROGRAMS AND SERVICES PARTICIPATION 🥑 | NAME                                                    |    |
| DEMOGRAPHICS 🥏                        | No data available in table                              |    |
| MANAGING EMPLOYEES                    | + Add Managing Employee Association                     |    |
| MAILING/CONTACT ADDRESSES             |                                                         |    |

Choose the Selected Employee from the drop-down. Select the Managing Employee Role, and enter the Start Date. This could be today's date.

| <                                                                                                 | > |
|---------------------------------------------------------------------------------------------------|---|
| Add/Edit Employee                                                                                 |   |
| —                                                                                                 |   |
| SELECTED EMPLOYEE* MANAGING EMPLOYEE ROLE* START DATE AT THIS LOCATION* END DATE AT THIS LOCATION |   |
| John Smith ~ Owner ~ 🗄 01/01/2015                                                                 |   |
|                                                                                                   |   |
| Save Cancel                                                                                       |   |
|                                                                                                   |   |

To complete the Mailing/Contact Addresses tab, an LTC-HCS/TxHmL provider needs a Contact Address and a Mailing Address as shown below. Both address types need to be listed for the request to be submitted.

| 1 TOTAL DEFICIENCIES                  | <                                                     |            |             |                      |                            | 2     | > |
|---------------------------------------|-------------------------------------------------------|------------|-------------|----------------------|----------------------------|-------|---|
| BASIC INFORMATION                     | Mailing/Contact Addresses                             |            |             | Pending C            | hange Request Number: 2034 | 43456 |   |
| PROGRAMS AND SERVICES PARTICIPATION 🥑 | Location Name 🍦 Street Address 1 🍦 Street Address 2 🍦 | City 🍦     | State 🝦     | Zip Code/Postal Code | 🗧 Address Type 🍦           |       |   |
| DEMOGRAPHICS 🥑                        | 12357 Riata Trace Pkwy                                | Austin     | Texas       | 78727                | Contact Address            |       |   |
| MANAGING EMPLOYEES                    | 12357 Riata Trace Pkwy                                | Austin     | Texas       | 78727                | Mailing ••                 |       |   |
| MAILING/CONTACT ADDRESSES             | + Add Mail                                            | ling/Conta | ct Addresse | s                    |                            |       |   |

To begin adding both Address Types, click the **Mailing/Contact Addresses** tab. Start by clicking the **+ Add Mailing/Contact Addresses** button.

| 1 TOTAL DEFICIENCIES                  | <                                                                                                    | > |
|---------------------------------------|----------------------------------------------------------------------------------------------------|---|
| BASIC INFORMATION                     | Mailing/Contact Addresses Pending Change Request Number: 20343456                                          |   |
| PROGRAMS AND SERVICES PARTICIPATION 🥑 | Location Name 💠 Street Address 1 💠 Street Address 2 💠 City 💠 State 💠 Zip Code/Postal Code 💠 Address Type 💠 |   |
| DEMOGRAPHICS                          |                                                                                                    |   |
| MANAGING EMPLOYEES                    | + Add Mailing/Contact Addresses                                                                            |   |
| MAILING/CONTACT ADDRESSES             | Need help with Mailing Contact                                                                             |   |

Then select **Contact Address** from the drop-down. Add the primary address information. After completing all these fields, click **Verify Address**.

| dd Mailing/Contact Addresses<br>— |                                |
|-----------------------------------|--------------------------------|
| Address Information               |                                |
| ADDRESS TYPE *                    | LOCATION NAME                  |
| Contact Address ~                 | Enter Practice Location's Name |
| ADDRESS LINE 1 *                  | ADDRESS LINE 2                 |
| 12357 Riata Trace Pkwy            | Enter Street Address 2         |
| сіту *                            | STATE *                        |
| Austin                            | TX - Texas 🗸                   |
| ZIP CODE *                        | ZIP CODE +4                    |
| 78727                             | 7171                           |
| Verify Address                    |                                |

Below this, add the phone number of the Enrollment Contact. Then in the Contact Type drop-down, select **Enrollment Contact**, and enter the enrollment contact's **email address**, along with the **first** and **last name**. Click **Save** to complete the Contact Address.

| 5125555555         | Phone Number Extension Fax Number |
|--------------------|-----------------------------------|
|                    |                                   |
| ntact Information  |                                   |
| NTACT ТУРЕ *       | EMAIL ADDRESS *                   |
| Enrollment Contact | enrollmentcontact@gmail.com       |
| ST NAME *          | COMPANY/LAST NAME *               |
| ohn                | Smith                             |
|                    |                                   |

Remember for HCS/TxHmL providers, a Contact Address *and* a Mailing Address need to be added to each Practice Location.

Start by clicking the Mailing/Contact Addresses tab. Then click **+ Add Mailing/Contact Addresses** to add the Mailing Address.

| 1 TOTAL DEFICIENCIES                  | <                                                                                                    |
|---------------------------------------|----------------------------------------------------------------------------------------------------|
| BASIC INFORMATION                     | Mailing/Contact Addresses Pending Change Request Number: 20343456                                          |
| PROGRAMS AND SERVICES PARTICIPATION 🥑 | Location Name 🗄 Street Address 1 🔅 Street Address 2 🔅 City 🔅 State 💠 Zip Code/Postal Code 💠 Address Type 🖨 |
| DEMOGRAPHICS                          | 12357 Riata Trace Pkwy Austin Texas 78727 Contact Address •••                                              |
| MANAGING EMPLOYEES                    | + Add Mailing/Contact Addresses                                                                            |
| MAILING/CONTACT ADDRESSES             | Need help with Mailing Contact                                                                             |

To add the Mailing Address, select **Mailing** from the Address Type drop-down. Then enter the address information. After completing these fields, click **Verify Address**.

| Add Mailing/Contact Addresses |                                |
|-------------------------------|--------------------------------|
| Address Information           |                                |
| ADDRESS TYPE *                | LOCATION NAME                  |
| Mailing ~                     | Enter Practice Location's Name |
| ADDRESS LINE 1 *              | ADDRESS LINE 2                 |
| 12357 Riata Trace Pkwy        | Enter Street Address 2         |
| сіту *                        | STATE *                        |
| Austin                        | TX - Texas 🗸                   |
| ZIP CODE *                    | ZIP CODE +4                    |
| 78727                         | 7171                           |
| Verify Address                |                                |

Below this, add the phone number. Then in the Contact Type drop-down, make an appropriate selection. Enter an **email address**, along with a **first** and **last name**. Click **Save** to complete the Mailing Address.

| 512555555<br>Contact Information | Phone Number Extension | Fax Number  |
|----------------------------------|------------------------|-------------|
| Contact Information              |                        |             |
|                                  |                        |             |
| CONTACT TYPE *                   | EMAIL ADDRES           | ss * 🔸      |
| Provider                         | ~ youremai             | l@gmail.com |
| FIRST NAME *                     | COMPANY/LAS            | ST NAME *   |
| Jane                             | Smith                  |             |

Once you have entered and saved both addresses, you should see two Address Types in the Mailing/Contact Addresses tab: one for the Contact Address and one for the Mailing Address.

| 1 TOTAL DEFICIENCIES                  | <                                                       |                     |                      |                                  | >       |
|---------------------------------------|---------------------------------------------------------|---------------------|----------------------|----------------------------------|---------|
| BASIC INFORMATION                     | Mailing/Contact Addresses                               |                     | Pending C            | hange Request Number: <b>2</b> 0 | 0343456 |
| PROGRAMS AND SERVICES PARTICIPATION 🥑 | Location Name 💠 Street Address 1 🛛 💠 Street Address 2 🔅 | City 🝦 State        | Zip Code/Postal Code | Address Type  🍦                  |         |
| DEMOGRAPHICS                          | 12357 Riata Trace Pkwy                                  | Austin Texas        | 78727                | Contact Address                  |         |
| MANAGING EMPLOYEES                    | 12357 Riata Trace Pkwy                                  | Austin Texas        | 78727                | Mailing                          |         |
| MAILING/CONTACT ADDRESSES             | + Add Mail                                              | ing/Contact Address | es                   |                                  |         |

On the top bar, click the blue **Back button** to return to the Practice Location Information tab.

| TEXAS MEDICAID & HEALTHCARE PARTNERSHIP<br>A STATE MEDICAID CONTRACTOR |                                                                                                    | joshua.haley                                               | View Help |
|------------------------------------------------------------------------|----------------------------------------------------------------------------------------------------|------------------------------------------------------------|-----------|
| HCS/TxHmL Provider<br>Practice Location                                | Practice Locations Information<br>1234507890   Organization  <br>You must complete this revailation request by the revailation due<br>date. PEMS will reject this request if you try to submit it after the<br>revailation due date. Need help with revailations free to our<br>Ensitteent Revailation Guick Reference document. | Due in 0 Days<br>Request: 20363656 Include Pending Changes | •         |

Repeat these steps to add any additional Host Homes or Group Homes to your Enrollment Record.

| Practice Location          | on Infor      | mation                                         |               |                   |     |
|----------------------------|---------------|------------------------------------------------|---------------|-------------------|-----|
| Billing Practice Loc       | cations       |                                                |               |                   |     |
| Billing for services at th | ese locations | 5                                              |               |                   |     |
| LOCATION OR<br>GROUP NAME  | TYPE 👙        | LOCATION                                       | STATUS        | REQUEST<br>ACTION |     |
|                            | Facility      | 12357 Riata Trace Pkwy, Austin, TX, 78727-7171 | PENDINGCHANGE | ADDED             | ••• |
| HCS/TxHmL<br>Provider      | Facility      | 123 Street Road, Suite 1 Austin, TX 78750      | ACTIONNEEDED  | EDITED            | ••• |
|                            |               | + Add Practice Location                        |               |                   |     |

After you have successfully entered all Practice Locations, click the **Agreements** tab. After you have electronically signed the HHSC Agreement, submit the request for processing.

| ACCOUNTING/BILLING INFORMATION  | HHSC Enrollment Agreement                                                                                                    |        |                            |            |             |                      |              |
|---------------------------------|----------------------------------------------------------------------------------------------------|--------|----------------------------|------------|-------------|----------------------|--------------|
| OWNERSHIP/CONTROLLING INTEREST  | NAME OF THE AUTHORIZED SIGNATORY                                                                                                    |        | EMAIL ADDRESS              |            | Signed      | DATE SIGNED \$       |              |
| PROGRAMS                        | EFT AGREEMENT(s)                                                                                                    |        |                            |            |             |                      |              |
| PRACTICE LOCATION INFORMATION 1 | EFT TAX<br>ID NAME OF THE AUTHORIZED SIGNATO                                                                                                    | RY     | EMAIL ADDRESS              |            | ≜ STATUS    | DATE SIGNED 👙        |              |
| APPLICATION FEE                 |                                                                                                    |        |                            |            | Signed      | 10/26/2023           |              |
| ATTACHMENTS 🔮                   | By submitting this application for provider en                                                                                                    | ollmer | nt or credentialing, as we | ell as the | information | provided in connecti | on with this |
| agreements                      | pplication, I acknowledge that I intend to become enrolled or credentialed as a provider in the Texas State Programs. I also agree<br>o adhere to all applicable laws, administrative rules, policies, and guidelines, and I understand that under these authorities I<br>ust adhere to standards of behaviour that, if not met, can result in administrative, civil and/or criminal sanctions. |        |                            |            |             |                      |              |
|                                 |                                                                                                    |        | Submit                     |            |             |                      |              |

Navigate back to the Requests tab within the PEMS Dashboard, and confirm that the request is in a Response Received status.

| TEXAS MEDICAID & HEALTHCA<br>A STATE MEDICAID CO                                 | RE PARTNERSHIP<br>INTRACTOR                                                        |                                                                                  |                                                                                          |                                                  |                                             |                                                                        |                                               | joshua.haley                                  | View Help                    |
|----------------------------------------------------------------------------------|------------------------------------------------------------------------------------|----------------------------------------------------------------------------------|------------------------------------------------------------------------------------------|--------------------------------------------------|---------------------------------------------|------------------------------------------------------------------------|-----------------------------------------------|-----------------------------------------------|------------------------------|
| REQUESTS                                                                         |                                                                                    |                                                                                  |                                                                                          |                                                  |                                             |                                                                        |                                               |                                               |                              |
| Securests of P                                                                   | ROVIDER MANAGEMENT                                                                 | 🗹 LETTERS 🗎                                                                      | Reports                                                                                  |                                                  |                                             | <b>+†</b> ‡ adva                                                       | NCED SEARCH                                   | Q 20342376                                    |                              |
| Texas Medicaid waived p<br>federal COVID-19 Public i<br>Revalidation Due Date fi | provider revalidations du<br>Health Emergency will ei<br>eld on the Provider Infol | rring the federal COVID-1<br>nd on November 11, 2023<br>rmation Page in the Enro | 9 Public Health Emergency.<br>9. TMHP has sent an email t<br>Illment Information section | : The last day of ti<br>o affected provide<br>1. | he federal COVID-19<br>ers with a recalcula | Public Health Emergency was May<br>ted revalidation due date. Provider | 11, 2023. The provid<br>s can also find their | er revalidation grace<br>revalidation due dat | period for the<br>tes in the |
| You must respond to an                                                           | d resolve all deficiencies                                                         | within 45 business days                                                          | s, and you must review and                                                               | update all practi                                | ce location addres                          | es on the Practice Location Inform                                     | ation page.                                   |                                               |                              |
| REQUEST TYPE 🕴 NPI /                                                             | API + REQUEST                                                                      | PROVIDER NAME                                                                    | ÷ I                                                                                      | NPI TYPE 💠 🚺                                     | ROUP                                        | STATUS                                                                 |                                               | RESPONSE DUE                                  |                              |
| PEMS - 1234<br>Revalidation                                                      | 567890 20342376                                                                    | HCS/TxHmL Provid                                                                 | der                                                                                      | Organization                                     |                                             | Response Received                                                      |                                               |                                               |                              |

# Completing a Practice Location That Is Already Tied to a Provider's Record

If additional Practice Locations are reflected in your record, complete them with an enrollment request.

To get started, open the NPI record by clicking the ellipses and selecting **View**.

| TEXAS MEDICAIC<br>HP A STATE MEI  | N HEALTHCARE PARTNERSHIP<br>DICAID CONTRACTOR                                                                  |                                                                                                    | BusOpsProvAdmin                                                                                                    | Start New Enrollment                                       | /iew Hel   |
|-----------------------------------|----------------------------------------------------------------------------------------------------|----------------------------------------------------------------------------------------------------|----------------------------------------------------------------------------------------------------|------------------------------------------------------------|------------|
| PROVII                            | DER MANAGEMEN                                                                                                  | т                                                                                                    |                                                                                                    |                                                            |            |
|                                   | s <u>Q</u> <u>PROVIDER MANAGEMENT</u>                                                                          | Letters                                                                                                    |                                                                                                    | Q 1023389103                                               |            |
| Texas Medicaio<br>revalidation gr | l waived provider revalidations duri<br>ace period for the federal COVID-19                                    | ng the federal COVID-19 Public Health Emergency. The last day<br>Public Health Emergency will end on November 11, 2023. TMHF                                                                                                    | γ of the federal COVID-19 Public Health Emergency ν<br>P has sent an email to affected providers with a rec           | vas May 11, 2023. The provid<br>alculated revalidation due | er<br>date |
| Providers can a                   | also find their revalidation due date                                                                          | 's in the Revalidation Due Date field on the Provider Informatic                                                                                                    | ion Page in the Enrollment Information section.                                                                       |                                                            | ate.       |
| Providers can a<br>You must respo | also find their revalidation due date<br>ond to and resolve all deficiencies w                                 | s in the Revaldation Due Date field on the Provider information within 45 business days, and you must review and update all pr                                                                                                    | ion Page in the Enrollment Information section.<br>ractice location addresses on the Practice Location                | Information page                                           | •          |
| Providers can a You must respo    | also find their revalidation due date<br>ond to and resolve all deficiencies w<br>PROVIDER / ORGANIZATION NAME | s in the Revaildation Due Date field on the Provider Information<br>vithin 45 business days, and you must review and update all provide the second structure of the second structure of the second struc | ion Page in the Enrollment Information section.<br>mactice location addresses on the Practice Location<br>ED BY GROUP | Information page                                           | •          |

To add a Practice Location, create an Enrollment request (Existing, Reenrollment, or Revalidation) using the Edit Enrollment Record button in the upper-right corner.

For this example, we will create a Revalidation request.

| HCS Prov<br>1234567890   Individu          | r <b>ider</b> |                                             |                                  | Include Pending (                     | Changes 🗸 Edit Enrollment Record        |
|--------------------------------------------|---------------|---------------------------------------------|----------------------------------|---------------------------------------|-----------------------------------------|
| NPI TAXONOMY INFORMATION                   | 0             | <                                           |                                  |                                       |                                         |
| SERVICES PROVIDED                          | 0             | NPI Taxonomy<br>—                           |                                  |                                       | Refress information ()                  |
| PROVIDER INFORMATION                       | 0             | NAME<br>HCS Provider                        | GENDER<br>Female                 | ELIGIBLE TEXAS MEDICAID<br>TAXONOMIES | INELIGIBLE TEXAS MEDICAID<br>TAXONOMIES |
| LICENSES/CERTIFICATIONS/<br>ACCREDITATIONS | 0             | NPI NUMBER<br>1234567890<br>SOLE PROPRIETOR | NPI TYPE<br>Individual<br>STATUS | 363L00000X                            |                                         |
| DISCLOSURES                                | 0             | NU                                          | Active                           |                                       |                                         |

| TEXAS MEDICAID & HEARTHCARE PARTNERSHIP<br>TMHP A STATE MEDICAID CONTRACTOR |                               | BusOpsProvAdmin           | Start New Enrollment View Help |
|-----------------------------------------------------------------------------|-------------------------------|---------------------------|--------------------------------|
| HCS Provider                                                                |                               | Include Pending Changes 🗸 | Edit Enrollment Record         |
| Edit Enrollment                                                             |                               |                           |                                |
| REQUEST TYPE                                                                | PENDING CHANGE REQUEST NUMBER | ♣ REQUEST STATUS          | REQUEST ACTION                 |
| Revalidation                                                                |                               |                           | Create Request                 |
| Maintenance - Provider Information - Change Email                           |                               |                           | Create Request                 |

Navigate to the Practice Location Information tab. Here we see four Practice Locations that need to be completed. To complete the information needed for a Practice Location, click the ellipses for that Practice Location, and select **Open**.

| NPI TAXONOMY INFORMATION       | 0 | Practice Location Information |           |                                                 |                                                     |      |
|--------------------------------|---|-------------------------------|-----------|-------------------------------------------------|-----------------------------------------------------|------|
| SERVICES PROVIDED              | 0 | Billing Practice Locations    |           |                                                 |                                                     |      |
| PROVIDER INFORMATION           |   | LOCATION OR GROUP NAME        |           |                                                 | STATUS                                              | A.V. |
| LICENSES/CERTIFICATIONS/       |   | Group Home - Elm Street       | Facility  | 1023 Elm St, Dallas, TX, 75202-<br>3103         | ADDED                                               |      |
| ACCREDITATIONS                 |   | Host Home - Smith Street      | Facility  | 123 Smith Street, San Antonio, TX<br>78237-1111 | ACTIC Open 👁                                        | -    |
| DISCLOSURES                    |   | Host Home - Oak Street        | Facility  | 12345 Oak Street, Houston, TX<br>72334-9999     | ACTIC                                               | _    |
| ACCOUNTING/BILLING INFORMATION |   | Group Home - Maple Road       | Facility  | 9876 Maple Road Austin, TX<br>78727-7654        | ACTIONNEEDED                                        | •••  |
| OWNERSHIP/CONTROLLING INTEREST |   |                               | + Add Pra | actice Location                                 |                                                     |      |
| PROGRAMS                       |   |                               |           |                                                 |                                                     |      |
| PRACTICE LOCATION INFORMATION  | 0 |                               |           | ,                                               | Need help with <b>Practice Locat</b><br>Information | ions |
| APPLICATION FEE                |   |                               |           |                                                 | View Instructions                                   |      |
| ATTACHMENTS                    | 0 |                               |           |                                                 |                                                     |      |

Start in the Basic Information tab. Confirm that the address listed is correct. If this address needs to be updated, click the checkbox for "Click to change address." After updating the address, click **Verify Address**. Then enter the phone number, and click **Save**.

| 0 TOTAL DEFICIENCIES                   |   | <                         |                 |               |                                 |                                         |
|----------------------------------------|---|---------------------------|-----------------|---------------|---------------------------------|-----------------------------------------|
| BASIC INFORMATION                      | 0 | Basic Information         |                 |               |                                 | Pending Change Request Number: 20367649 |
| PROGRAMS AND SERVICES<br>PARTICIPATION |   | LOCATION NAME             |                 |               |                                 |                                         |
| DEMOGRAPHICS                           |   | Group Home - Elm Stre     | et              |               |                                 |                                         |
| MANAGING EMPLOYEES                     |   | ADDRESS LINE 1 *          |                 |               | ADDRESS LINE 2                  |                                         |
| MAILING/CONTACT ADDRESSES              |   | 1023 Elm St               |                 |               | Enter Address Line2 - Suite/APT |                                         |
|                                        |   | CITY *                    |                 |               | STATE *                         |                                         |
|                                        |   | Dallas                    |                 |               | TX - Texas                      | ~                                       |
|                                        |   | ZIP CODE *                |                 |               | ZIP CODE +4                     |                                         |
|                                        |   | 75202                     |                 |               | 3103                            |                                         |
|                                        |   | Address has been verifier | đ               |               | Click to change address         |                                         |
| PHONE NUMBER *                         |   |                           | EXT.            | FAX NUMBER    |                                 |                                         |
| 555555555                              |   |                           | Enter Extension | Enter Fax Nur | nber                            |                                         |
|                                        |   |                           |                 |               |                                 |                                         |

Save

Next navigate to the Programs and Services Participation tab. You will already see the Long Term Care Services Program reflected here for HCS. To complete the Program Details, click the ellipses, and select **Open**.

| ine up   |
|----------|
|          |
| 20367649 |
|          |
|          |
| ۲        |
|          |
|          |
| 21       |

## **Disenrolling a Practice Location**

When completing information for Practice Locations tied to your NPI record, you can disenroll a practice location if you are no longer providing services at that location.

To disenroll a Practice Location, answer "Yes" to the question "Do you wish to end your participation?" Then select from the drop-down on the right for the Change/End Reason.

| SELECT A PROGRAM.*                     |                                                        |
|----------------------------------------|--------------------------------------------------------|
| Long Term Care Services                |                                                        |
| DO YOU WISH TO END YOUR PARTICIPATION? | CHANGE/END REASON                                      |
| Ves No                                 | Select One 🗸                                           |
|                                        | Select One                                             |
|                                        | Performing provider leaving group                      |
| RETROACTIVE CLAIM DATE                 | Location closed, Out of Business or I sold my practice |
|                                        | Retired                                                |
| Ë                                      | Deceased                                               |
|                                        | Untimely payments                                      |
|                                        | Administrative Difficulties                            |
| Status Codos                           | Other Explanation                                      |

**Note:** If you are disenrolling a Practice Location, PEMS requires that all five tabs within that Practice Location be completed. To continue verifying a Practice Location that is actively enrolled, ignore this step.

Within the Program and Service Participation Details tab, confirm that all the fields with red asterisks are filled out correctly. Once you have confirmed or updated this information, click **Save**.

| Demographics                |   |                                  |   |                                |   |
|-----------------------------|---|----------------------------------|---|--------------------------------|---|
| PATIENT GENDER LIMITATIONS* |   | PATIENT AGE LIMITATIONS - START* |   | PATIENT AGE LIMITATIONS - END* |   |
| All                         | ~ | 0                                | ~ | 105                            | ~ |
| ACCEPTING PATIENTS*         |   |                                  |   |                                |   |
| Accepting New Patients      | ~ |                                  |   |                                |   |
|                             |   |                                  |   |                                |   |

| Program Specific Questions                                        |          |
|-------------------------------------------------------------------|----------|
| Are you using a Medicare certification number for this location?* | Ves 💿 No |
| Do you offer telehealth services?*                                | Yes No   |
| Do you offer telemedicine services?*                              | Yes No   |
| Do you provide hearing services for children?*                    | Ves 💿 No |
| Are you an Urgent Care Center?*                                   | Ves No   |
|                                                                   |          |

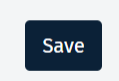

Next navigate to the Demographics tab. Confirm or update the Counties Served and the Office Hours. You can also indicate within this tab whether any additional languages are spoken. Once all the required fields are completed, click **Save**.

| DEMOGRAPHICS              | • | COUNTIES SERVED *                                              |        | ADDITIONAL LANGUAGE |  |
|---------------------------|---|----------------------------------------------------------------|--------|---------------------|--|
| MANAGING EMPLOYEES        | 0 | × Dallas                                                       |        | Select Language     |  |
| MAILING/CONTACT ADDRESSES |   | Office Hours                                                   |        |                     |  |
|                           |   | Monday* 8:00 AM                                                | Closed | Apply To All        |  |
|                           |   | Tuesday*           8:00 AM          5:00 PM                    | Closed |                     |  |
|                           |   | Wednesday*         8:00 AM         -         5:00 PM         ~ | Closed |                     |  |
|                           |   | Thursday*         8:00 AM          5:00 PM            Toldame  | Closed |                     |  |
|                           |   | 8:00 AM         -         5:00 PM         -                    | Closed |                     |  |
|                           |   | sturday*<br>8:00 AM ✓ . 5:00 PM ✓                              | Closed |                     |  |
|                           |   | sunosy*<br>8:00 AM ✓ . 5:00 PM ✓                               | Closed |                     |  |
|                           |   |                                                                | Sat    | ve                  |  |

Navigate to the Managing Employees tab. Click the + Add Managing Employee Association button.

| 1 TOTAL DEFICIENCIES                  | < >>                                                                 |  |
|---------------------------------------|----------------------------------------------------------------------|--|
| BASIC INFORMATION                     | Managing Employees Pending Change Request Number: 20343456           |  |
| PROGRAMS AND SERVICES PARTICIPATION 🥑 | NAME 🔅 ROLE 👙 SOCIAL SECURITY NUMBER 👙 START DATE AT THIS LOCATION 👙 |  |
| DEMOGRAPHICS                          | No data available in table                                           |  |
| MANAGING EMPLOYEES                    | + Add Managing Employee Association                                  |  |
| MAILING/CONTACT ADDRESSES             | Need held with Manadag                                               |  |

From the drop-down, select the Selected Employee. Select the Managing Employee Role, and enter the Start Date. This could be today's date.

| SELECTED EMPLOYEE* | MANAGING EMPLOYEE ROLE * | START DATE AT THIS LOCATION *       •     •       •     •       •     •       •     •       •     • | END DATE AT THIS LOCATION |
|--------------------|--------------------------|----------------------------------------------------------------------------------------------------|---------------------------|
| 5125555555         | EXT.<br>Phone Number     | Extension                                                                                           | Fax Number                |
| CONTACT TYPE *     | n                        | EMAIL ADDRESS *                                                                                     | _                         |
| Provider           |                          | ✓ youremail@gmail.com                                                                               | 1                         |
| FIRST NAME *       |                          | COMPANY/LAST NAME *                                                                                 |                           |
| Jane               |                          | Smith                                                                                               |                           |

Once you have entered and saved both addresses, you should see two Address Types in the Mailing/Contact Addresses tab: one for the Contact Address and one for the Mailing Address.

| 1 TOTAL DEFICIENCIES                  | <                                                     |                                                                                                    |                          |                              | >   |
|---------------------------------------|-------------------------------------------------------|----------------------------------------------------------------------------------------------------|--------------------------|------------------------------|-----|
| BASIC INFORMATION                     | Mailing/Contact Addresses                             |                                                                                                    | Pending Cl               | hange Request Number: 203434 | 456 |
| PROGRAMS AND SERVICES PARTICIPATION 🥑 | Location Name 🝦 Street Address 1 🍦 Street Address 2 🍦 | City 🍦 State                                                                                                    | e 🍦 Zip Code/Postal Code | 🕴 Address Type 🍦             | ٦   |
| DEMOGRAPHICS                          | 12357 Riata Trace Pkwy                                | Austin Texa                                                                                                    | as 78727                 | Contact Address 🛛 🚥          |     |
| MANAGING EMPLOYEES                    | 12357 Riata Trace Pkwy                                | Austin Texa                                                                                                    | as 78727                 | Mailing •••                  |     |
| MAILING/CONTACT ADDRESSES             | + Add Mai                                             | Address 2 City State Zip Code/Postal Code<br>Austin Texas 78727<br>Austin Texas 78727<br>Austin Texas 78727<br>Austin Texas 78727<br>Austin Texas 78727<br>Austin Texas 78727<br>Austin Texas 78727<br>Austin Texas 78727 |                          |                              |     |

To begin adding or confirming information for both Address Types, click the **Mailing/Contact Addresses** tab. Start by clicking the **+ Add Mailing/Contact Addresses** button.

| 1 TOTAL DEFICIENCIES                  | < >>                                                                                                    |
|---------------------------------------|----------------------------------------------------------------------------------------------------|
| BASIC INFORMATION                     | Mailing/Contact Addresses Pending Change Request Number: 20343456                                          |
| PROGRAMS AND SERVICES PARTICIPATION 🥑 | Location Name 🔅 Street Address 1 🔅 Street Address 2 🔅 City 🔅 State 👙 Zip Code/Postal Code 🔅 Address Type 🔅 |
| DEMOGRAPHICS                          | NO data available ili table                                                                                |
| MANAGING EMPLOYEES                    | + Add Mailing/Contact Addresses                                                                            |
| MAILING/CONTACT ADDRESSES             | Need help with Mailing Contact                                                                             |

Then select **Contact Address** from the drop-down. Add the primary address information. After completing all these fields, click **Verify Address**.

| ldress Information     |                                  |  |
|------------------------|----------------------------------|--|
| DDRESS TYPE *          | LOCATION NAME                    |  |
| Contact Address        | ← Enter Practice Location's Name |  |
| DDRESS LINE 1 *        | ADDRESS LINE 2                   |  |
| 12357 Riata Trace Pkwy | Enter Street Address 2           |  |
| ITY <b>*</b>           | STATE *                          |  |
| Austin                 | TX - Texas                       |  |
| IP CODE *              | ZIP CODE +4                      |  |
| 78727                  | 7171                             |  |

Below this, add the phone number of the Enrollment Contact. Then in the Contact Type drop-down, select **Enrollment Contact**, and enter the enrollment contact's **email address**, along with the **first** and **last name**. Click **Save** to complete the Contact Address.

| PHONE NUMBER *      | EXT.             |                      | FAX NUMBER |
|---------------------|------------------|----------------------|------------|
| 5125555555          | Phone Number Ext | tension              | Fax Number |
| Contact Information |                  |                      |            |
| CONTACT TYPE *      |                  | EMAIL ADDRESS *      |            |
| Enrollment Contact  |                  | ~ enrollmentcontact@ | @gmail.com |
| FIRST NAME *        |                  | COMPANY/LAST NAME *  | <          |
| John                |                  | Smith                |            |
|                     |                  |                      |            |
|                     |                  | Save                 |            |
|                     |                  | Save                 |            |

Remember for HCS/TxHmL providers, a Contact Address *and* Mailing Address need to be added to each Practice Location.

Start by clicking the **Mailing/Contact Addresses tab.** Then click **+ Add Mailing/Contact Addresses** to add the Mailing Address.

| 1 TOTAL DEFICIENCIES                  | < · · · · · · · · · · · · · · · · · · ·                                                                    |
|---------------------------------------|----------------------------------------------------------------------------------------------------|
| BASIC INFORMATION                     | Mailing/Contact Addresses Pending Change Request Number: 20343456                                          |
| PROGRAMS AND SERVICES PARTICIPATION 🥑 | Location Name 💠 Street Address 1 🔅 Street Address 2 🔅 City 💠 State 💠 Zip Code/Postal Code 🔶 Address Type 🍦 |
| DEMOGRAPHICS                          | 12357 Riata Trace Pkwy Austin Texas 78727 Contact Address •••                                              |
| MANAGING EMPLOYEES                    | + Add Mailing/Contact Addresses                                                                            |
| MAILING/CONTACT ADDRESSES             | Need belo with <b>Mailing Contact</b>                                                                      |

To add the Mailing Address, select **Mailing** from the Address Type drop-down. Then enter the address information. After completing these fields, click **Verify Address**.

| ld Mailing/Contact Addresses<br>- |                                  |
|-----------------------------------|----------------------------------|
| ddress Information                |                                  |
| ADDRESS TYPE *                    | LOCATION NAME                    |
| Mailing                           | ← Enter Practice Location's Name |
| ADDRESS LINE 1*                   | ADDRESS LINE 2                   |
| 12357 Riata Trace Pkwy            | Enter Street Address 2           |
| city *                            | STATE *                          |
| Austin                            | TX - Texas 🗸                     |
| ZIP CODE *                        | ZIP CODE +4                      |
| 78727                             | 7171                             |

Add the phone number. Then in the Contact Type drop-down, make an appropriate selection. Enter an **email address**, along with a **first** and **last name**. Click **Save** to complete the Mailing Address.

| PHONE NUMBER *    | EXT.               |                     | FAX NUMBER |
|-------------------|--------------------|---------------------|------------|
| 5125555555        | Phone Number Exter | nsion               | Fax Number |
| ontact Informatio | on                 |                     |            |
| солтаст туре *    | -                  | EMAIL ADDRESS *     |            |
| Provider          | ~                  | youremail@gmail.co  | om         |
| FIRST NAME *      |                    | COMPANY/LAST NAME * | <b></b>    |
|                   |                    | Smith               |            |

Once you have entered and saved both addresses, you should see two Address Types in the Mailing/Contact Addresses tab: one for the Contact Address and one for the Mailing Address.

| 1 TOTAL DEFICIENCIES                  | <                                                                                                    | > |
|---------------------------------------|----------------------------------------------------------------------------------------------------|---|
| BASIC INFORMATION                     | Mailing/Contact Addresses Pending Change Request Number: 20343456                                        |   |
| PROGRAMS AND SERVICES PARTICIPATION 🥑 | Location Name 💠 Street Address 1 🔅 Street Address 2 🔅 City 🔅 State 🔅 Zip Code/Postal Code Address Type 🔅 | 1 |
| DEMOGRAPHICS 🥑                        | 12357 Riata Trace Pkwy Austin Texas 78727 Contact Address •••                                            | L |
| MANAGING EMPLOYEES                    | 12357 Riata Trace Pkwy Austin Texas 78727 Mailing ••••                                                   |   |
| MAILING/CONTACT ADDRESSES             | + Add Mailing/Contact Addresses                                                                          |   |

On the top bar, click the blue **Back button** to return to the Practice Location Information tab.

| THEP TEXAS MEDICAID & HEALTHCARE PARTNERSHIP<br>A STATE MEDICAID CONTRACTOR |   |                                                                                                    | joshua.haley                                                | View Help |
|-----------------------------------------------------------------------------|---|----------------------------------------------------------------------------------------------------|-------------------------------------------------------------|-----------|
| HCS/TxHmL Provider<br>Practice Location                                     | ← | Practice Locations Information<br>123456780   Organization  <br>You must complete this revalidation request by the revalidation due<br>date. PEMS will reject this request if you by to submit It after the<br>revalidation due date. Reved help with revalidation Refer to our<br>tracilment Revalidation Cuick Reference document. | Due in o Days<br>Prequest: 203(3456 Include Pending Changes | v         |

Repeat these steps to add any additional Host Homes or Group Homes locations that you need to verify.

After you have successfully verified all Practice Locations, click the **Agreements** tab. After you have electronically signed the HHSC Agreement, submit the request for processing.

| ACCOUNTING/BILLING INFORMATION | 0 | HHSC Enrollment Agreement                                                                                                    |  |  |  |  |  |  |  |  |
|--------------------------------|---|----------------------------------------------------------------------------------------------------|--|--|--|--|--|--|--|--|
| OWNERSHIP/CONTROLLING INTEREST | 0 | NAME OF THE AUTHORIZED SIGNATORY                                                                                                    |  |  |  |  |  |  |  |  |
| PROGRAMS                       | 0 | EFT AGREEMENT(s)                                                                                                    |  |  |  |  |  |  |  |  |
| PRACTICE LOCATION INFORMATION  | 1 | EFT TAX<br>ID NAME OF THE AUTHORIZED SIGNATORY © EMAIL ADDRESS © STATUS © DATE SIGNED ©                                                                                                    |  |  |  |  |  |  |  |  |
| APPLICATION FEE                | 0 | Signed 10/26/2023 •••                                                                                                    |  |  |  |  |  |  |  |  |
| ATTACHMENTS                    | 0 | By submitting this application for provider enrollment or credentialing, as well as the information provided in connection with this                                                                                                    |  |  |  |  |  |  |  |  |
| AGREEMENTS                     | 0 | to adhere to all applicable laws, administrative rules, policies, and guidelines, and I understand that under these authorities I must adhere to standards of behaviour that, if not met, can result in administrative, civil and/or criminal sanctions. |  |  |  |  |  |  |  |  |
|                                |   | Submit                                                                                                    |  |  |  |  |  |  |  |  |

Navigate back to the Requests tab within the PEMS Dashboard, and confirm that the request is in a Response Received status.

| TEXAS MEDICAID & HEALTHCARE PARTN<br>IP A STATE MEDICAID CONTRA                                   | ERSHIP<br>CTOR                                                        |                                                                        |                                                                                             |                                                         |                                                                           |                                                              | joshua.haley                                    | View Help                   |
|---------------------------------------------------------------------------------------------------|-----------------------------------------------------------------------|------------------------------------------------------------------------|---------------------------------------------------------------------------------------------|---------------------------------------------------------|---------------------------------------------------------------------------|--------------------------------------------------------------|-------------------------------------------------|-----------------------------|
| REQUESTS                                                                                          |                                                                       |                                                                        |                                                                                             |                                                         |                                                                           |                                                              |                                                 |                             |
|                                                                                                   | ER MANAGEMENT                                                         | 🗹 LETTERS 🔒                                                            | Reports                                                                                     |                                                         | ť                                                                         | t‡ ADVANCED SEARCH                                           | Q 20342376                                      |                             |
| Texas Medicaid waived provide<br>federal COVID-19 Public Health<br>Revalidation Due Date field on | r revalidations durin<br>Emergency will end o<br>the Provider Informa | g the federal COVID-<br>on November 11, 202.<br>ation Page in the Enro | 19 Public Health Emergency.<br>3. TMHP has sent an email to<br>ollment Information section. | The last day of the federa<br>affected providers with a | l COVID-19 Public Health Emergency<br>recalculated revalidation due date. | was May 11, 2023. The provid<br>Providers can also find thei | ler revalidation grace<br>r revalidation due da | period for to<br>tes in the |
| You must respond to and reso                                                                      | lve all deficiencies wi                                               | ithin 45 business day                                                  | rs, and you must review and u                                                               | Ipdate all practice locatic                             | n addresses on the Practice Location                                      | n Information page.                                          |                                                 |                             |
| REQUEST TYPE 👙 NPI /API                                                                           | REQUEST                                                               | PROVIDER NAME                                                          | $rac{1}{2}$ N                                                                              | PI TYPE 💠 INITIATED B<br>GROUP                          | Y ≜ STATUS                                                                |                                                              | RESPONSE DUE                                    |                             |
| PEMS - 1234567890                                                                                 | 0 20342376                                                            | HCS/TxHmL Provi                                                        | ider 0                                                                                      | rganization                                             |                                                                           |                                                              |                                                 |                             |